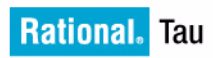

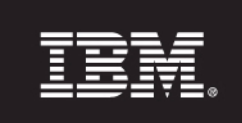

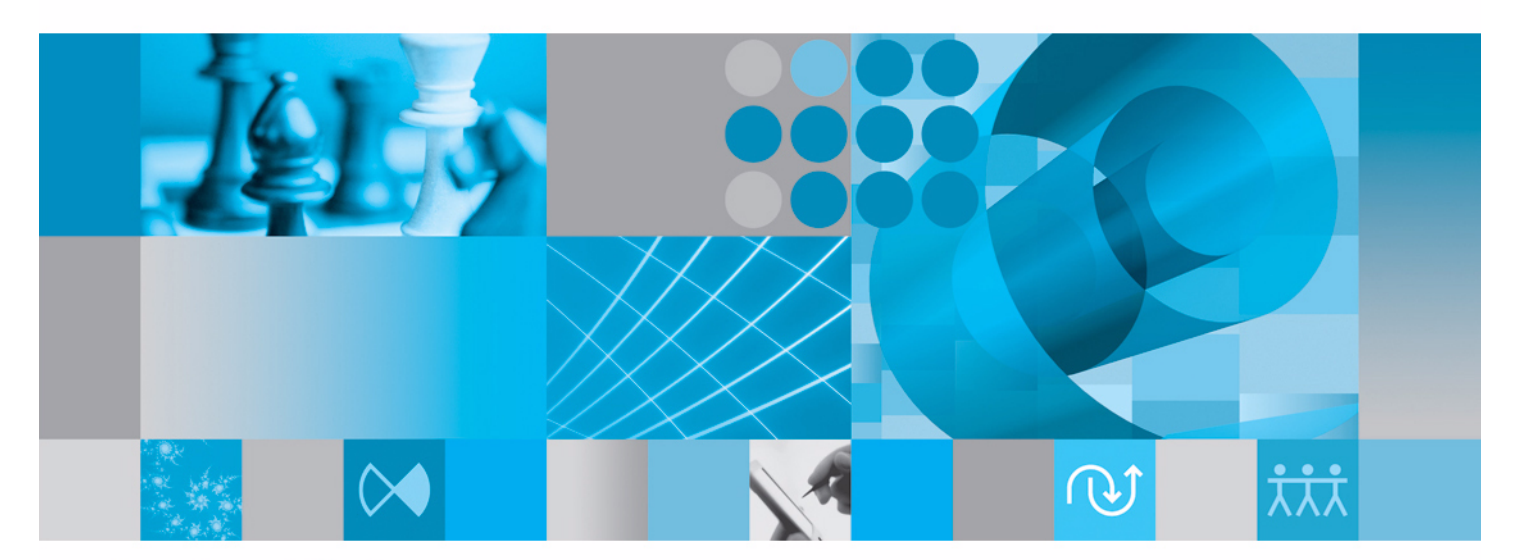

Java チュートリアル

# Tau®

Java チュートリアル

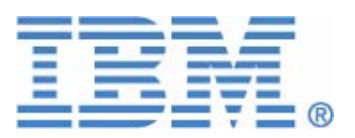

本書は、IBM<sup>®</sup> Rational<sup>®</sup> Tau<sup>®</sup> バージョン 4.3 および新しい版で明記されていない限り、以降の すべてのリリースおよびモディフィケーションに適用されます。

© Copyright IBM Corporation 2000, 2009.

#### 著作権表示

本書は米国 IBM が提供する製品およびサービスについて作成したものであり、本書に記載の製品、サービス、または機能が日本においては提供されていない場合があります。日本で利用可能な製品、サービス、および機能については、日本 IBM の営業担当員にお尋ねください。本書で IBM 製品、プログラム、またはサービスに言及していても、その IBM 製品、プログラム、また はサービスのみが使用可能であることを意味するものではありません。これらに代えて、IBM の 知的所有権を侵害することのない、機能的に同等の製品、プログラム、またはサービスを使用 することができます。ただし、IBM 以外の製品とプログラムの操作またはサービスの評価および 検証は、お客様の責任で行っていただきます。

Copyright © 2008 by IBM Corporation.

#### IBM 特許権

IBM は、本書に記載されている内容に関して特許権(特許出願中のものを含む)を保有している 場合があります。本書の提供は、お客様にこれらの特許権について実施権を許諾することを意味 するものではありません。実施権についてのお問い合わせは、書面にて下記宛先にお送りくださ い。

〒106-8711 東京都港区六本木 3-2-12 日本アイ・ビー・エム株式会社 法務・知的財産 知的財産権ライセンス渉外

本プログラムのライセンス保持者で、(i) 独自に作成したプログラムとその他のプログラム(本プ ログラムを含む)との間での情報交換、および(ii) 交換された情報の相互利用を可能にすること を目的として、本プログラムに関する情報を必要とする方は、製造元に連絡してください。

Intellectual Property Dept. for Rational Software | IBM Corporation 1 Rogers Street Cambridge, Massachusetts 02142 U.S.A.

本プログラムに関する上記の情報は、適切な使用条件の下で使用することができますが、有償の 場合もあります。

本書で説明されているライセンス・プログラムまたはその他のライセンス資料は、IBM 所定のプ ログラム契約の契約条項、IBM プログラムのご使用条件、またはそれと同等の条項に基づいて、 IBM より提供されます。

#### 保証の不適用

以下の保証は、国または地域の法律に沿わない場合は、適用されません。IBM およびその直接または間接の子会社は、本書を特定物として現存するままの状態で提供し、商品性の保証、特定目的適合性の保証および法律上の瑕疵担保責任を含むすべての明示もしくは黙示の保証責任を負わないものとします。国または地域によっては、法律の強行規定により、保証責任の制限が禁じられる場合、強行規定の制限を受けるものとします。

この情報には、技術的に不適切な記述や誤植を含む場合があります。本書は定期的に見直され、 必要な変更は本書の次版に組み込まれます。IBM は予告なしに、随時、この文書に記載されてい る製品またはプログラムに対して、改良または変更を行うことがあります。

本書において IBM 以外の Web サイトに言及している場合がありますが、便宜のため記載しただ けであり、決してそれらの Web サイトを推奨するものではありません。それらの Web サイトに ある資料は、この IBM 製品の資料の一部ではありません。それらの Web サイトは、お客様の責 任でご使用ください。

この文書に含まれるいかなるパフォーマンス・データも、管理環境下で決定されたものです。そ のため、他の操作環境で得られた結果は、異なる可能性があります。一部の測定が、開発レベル のシステムで行われた可能性がありますが、その測定値が、一般に利用可能なシステムのものと 同じである保証はありません。さらに、一部の測定値が、推定値である可能性があります。実際 の結果は、異なる可能性があります。お客様は、お客様の特定の環境に適したデータを確かめる 必要があります。

IBM 以外の製品に関する情報は、その製品の供給者、出版物、もしくはその他の公に利用可能な ソースから入手したものです。IBM は、それらの製品のテストは行っておりません。したがっ て、他社製品に関する実行性、互換性、またはその他の要求については確証できません。IBM 以 外の製品の性能に関する質問は、それらの製品の供給者にお願いします。

#### 機密情報

IBM は、お客様が提供するいかなる情報も、お客様に対してなんら義務も負うことのない、自ら 適切と信ずる方法で、使用もしくは配布することができるものとします。

本書には、日常の業務処理で用いられるデータや報告書の例が含まれています。より具体性を与 えるために、それらの例には、個人、企業、ブランド、あるいは製品などの名前が含まれている 場合があります。これらの名称はすべて架空のものであり、名称や住所が類似する企業が実在し ているとしても、それは偶然にすぎません。

追加の法的通知が、本書で説明するライセンス付きプログラムに付随する「プログラムのご使用 条件」に含まれている場合があります。

#### サンプルコードの著作権

本書には、様々なオペレーティング・プラットフォームでのプログラミング手法を例示するサン プル・アプリケーション・プログラムがソース言語で掲載されています。お客様は、サンプル・ プログラムが書かれているオペレーティング・プラットフォームのアプリケーション・プログラ ミング・インターフェースに準拠したアプリケーション・プログラムの開発、使用、販売、配 布を目的として、いかなる形式においても、IBM に対価を支払うことなくこれを複製し、改変 し、配布することができます。このサンプル・プログラムは、あらゆる条件下における完全なテ ストを経ていません。従って IBM は、これらのサンプル・プログラムについて信頼性、利便性も しくは機能性が あることをほのめかしたり、保証することはできません。

それぞれの複製物、サンプル・プログラムのいかなる部分、またはすべての派生的創作物にも、 次のように、著作権表示を入れていただく必要があります。

©(お客様の会社名)(西暦年).このコードの一部は、IBM Corp.のサンプル・プログラムから取られています。

#### **IBM**の商標

IBM、IBM ロゴ、ibm.com、Rational、DOORS、および Tau は、International Business Machines Corporation の米国およびその他の国における商標または登録商標です。これらおよびその他の IBM 商標に、この情報の最初に現れる個所で商標表示(®または™)が付されている場合、こ れらの表示は、この情報が公開された時点で、米国において、IBM が所有する登録商標またはコ モン・ロー上の商標であることを示します。このような商標は、その他の国においても登録商標 またはコモン・ロー上の商標である可能性があります。現時点の IBM の商標リストについては、 www.ibm.com/legal/copytrade.shtml をご覧ください。

#### 他社の商標

Adobe、Adobe ロゴ、PostScript は、Adobe Systems Incorporated の米国およびその他の国にお ける登録商標または商標です。

Java およびすべての Java 関連の商標およびロゴは、Sun Microsystems, Inc. の米国およびその他の国における商標です。Linux is a trademark of Linus Torvalds in the United States, other countries, or both.

Microsoft、Windows、Windows 2003、Windows XP、Windows Vista および / またはその他の Microsoft 製品は、Microsoft Corporation の米国およびその他の国における商標または登録商標 です。

Pentium は、Intel Corporation の商標です。

UNIX は、The Open Groupの米国およびその他の国における登録商標です。

他の会社名、製品名およびサービス名等はそれぞれ各社の商標です。

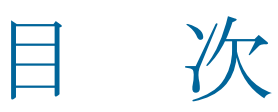

| はじめに1                                              |
|----------------------------------------------------|
| 概要1                                                |
| チュートリアルの目的1                                        |
| 作業を開始する前に1                                         |
| 本書で使用する表記規則                                        |
| Tau について                                           |
| ツールのヒント                                            |
| Tauの起動3                                            |
| Tau プロジェクトの保存                                      |
| Iau の於」       4         プロジェクト ファイルとディレクトリ       4 |
| モデル要素名                                             |
| モデル ビュー                                            |
|                                                    |
| レッスン1: Java フロジェクトの作成                              |
| レッスンの目的7                                           |
| 演習 1 : Java プロジェクトの作成7                             |
| タスク 1a : Java プロジェクトを作成する7                         |
| タスク 1b:標準モデル ビューを設定する                              |
| 演習 2: Java パッケージの作成                                |
| タスク $2a$ : アフォルトのハックーン名を変更する                       |
| 10                                                 |
|                                                    |
| レッスン2: ユース ケース図の作成11                               |
| レッスンの目的11                                          |
| 演習1: ユース ケース図の作成11                                 |
| タスク la : ユース ケース図を作成する 12                          |
| タスク 1b : ユース ケース図の名前を変更する 12                       |

| タスク 1c : アクターとユース ケースを追加する 12<br>タスク 1d : 関連を追加する 13 |
|------------------------------------------------------|
| レッスンのまとめ13                                           |
| レッスン3:アクティビティ図の作成15                                  |
| レッスンの目的15                                            |
| 演習1:アクティビティ図の作成16                                    |
| タスク 1a: UML 設定を構成する16                                |
| タスク 1b: アクティビティ図を作成する16                              |
| タスク IC: ) クライビライ ノートを抽画する 1/                         |
| レッスンのまとめ                                             |
| レッスン4:クラス図の作成19                                      |
| 演習1: クラス図の作成19                                       |
| タスク la: クラス図を作成する 19                                 |
| タスク 1b : クラスを描画する 19                                 |
| タスク 1c: 属性と操作を追加する 20                                |
| レッスンのまとめ                                             |
| レッスン <b>5</b> : Java コードの生成                          |
| このレッスンの目的                                            |
| 演習 1 : Java コードの生成と編集21                              |
| タスク 1a: Java パッケージをエクスポートする                          |
| タスク 1b : compute 操作のコードを追加する                         |
| ダスク IC: 更新したモアルを表示する                                 |
| タスク le: アプリケーションを実行する                                |
| レッスンのまとめ                                             |
| まとめ                                                  |
| 技術サポートおよびドキュメント                                      |
| IBM Rational ソフトウェア・サポートへの問い合わせ                      |
|                                                      |
| 前提条件                                                 |
| 前提条件                                                 |

| <u> </u> | <b>-</b> 1 |     |     |     |    |    |     |    |     |    |     |     |     |     |     |     |    |     |     |    |    |     |    |    |    |     |     |    |    |     |    |     | _ |
|----------|------------|-----|-----|-----|----|----|-----|----|-----|----|-----|-----|-----|-----|-----|-----|----|-----|-----|----|----|-----|----|----|----|-----|-----|----|----|-----|----|-----|---|
| 穼        | ら          | • • | ••• | ••• | •• | •• | ••• | •• | ••• | •• | ••• | ••• | ••• | ••• | ••• | ••• | •• | ••• | ••• | •• | •• | ••• | •• | •• | •• | ••• | ••• | •• | •• | • • | •• | . 3 | 1 |

# はじめに

概要

このチュートリアルでは、Java コーディング環境で Tau 製品を使用する基本的な方法について学 習します。また、要求分析およびプロジェクト実装の概念についてもご紹介します。このチュー トリアルでは、ある都市に在住する高齢者の人口増加予測を算出するシンプルなアプリケーショ ンをモデリングします。人口増加予測を行うことで、都市計画担当者は新築する高齢者センター の適正規模を決めることができます。このチュートリアルで使用する計算例は、フィボナッチ数 列に基づいています。フィボナッチ数列の詳細については、<u>http://en.wikipedia.org/wiki/</u> <u>Fibonacci number</u>(日本語は http://ja.wikipedia.org/wiki/フィボナッチ数)を参照してくださ い。

# チュートリアルの目的

このチュートリアルを終了すると、以下の作業ができるようになります。

- ◆ Tau インターフェイスの使用
- ◆ Java 実装プロジェクトの作成
- ◆ ユースケース図の作成
- ◆ アクティビティ図の作成
- ◆ クラス図の作成
- ◆ Java コードの生成と編集
- ◆ Java アプリケーションのコンパイルと実行

# 作業を開始する前に

このチュートリアルのレッスンを行うためには、Sun Microsystems 社の J2SE 5.0 Development Kit をインストールする必要があります。このキットは<u>http://java.sun.com/javase/downloads/</u> <u>index\_jdk5.jsp</u>から入手できます。 注記:開発キットをインストールした後で、システム環境変数 PATH を、インス トールフォルダ内の bin ディレクトリの javac.exe を指すように正しく設定し てください。

# 本書で使用する表記規則

本書では、以下の表記規則を使用します。

- ★ 太字は文中で強調する文字列に使用します。例:
  - <プロジェクト名 >.ttp という名前のプロジェクト ファイル。
- ◆ Courier フォントはパス名、システム メッセージ、表示どおりに入力する文字列を表します。例:
  - 出力ウィンドウに Animation session terminated というメッセージが表示 されます。
  - [プロジェクト名] ボックスで、<project name> と入力してデフォルトのプロ ジェクト名を変更します。
  - 関数名 show を入力して、Enter キーを押します。
- ◆ メニュー選択などの GUI オブジェクトおよびコントロールの名前には [ ] を使用し ます。例:
  - [デフォルトのモデル ビュー]ドロップダウン リストボックスから、[Java View] を選択します。
  - [描画] ツールバーの [アクティビティ フロー終了] シンボル⊗をクリックします。
  - Tau ブラウザが表示されない場合は、[表示] > [ブラウザ] を選択します。
- ◆ 説明で初めて触れる概念については、「」で表します。

## Tau について

**IBM<sup>®</sup>Rational<sup>®</sup>Tau<sup>®</sup>は、標準に準拠した Model Driven Development<sup>™</sup>(MDD<sup>™</sup>:モデル駆動 型開発)機能を提供して、企業 IT アプリケーション向けの複雑なシステムや堅牢なソフトウェ アの設計をサポートします。Tau が提供する要件駆動型の反復的アプローチと、幅広いエラー チェック機能、自動化されたシミュレーション機能によって、開発者の生産性は、初期段階の要 件分析から最終段階の文書化およびシステム展開までにわたって大きく向上します。** 

Tau には、開発者が使いやすいツール環境で主な実現技術を駆使できるように、さまざまな機能が用意されています。Tau を使うことで、システム / ソフトウェア開発、テスト実施についてシームレスで効率的な環境が整います。具体的には、以下の作業を実行できます。

- ・ 分析:システム要件の定義、分析、検証を行うことができます。
- ・ 設計:アーキテクチャの仕様決定と設計を行うことができます。

◆ 実装: Tau を使ってコードの自動生成、ビルド、実行ができます。

#### ツールのヒント

Tau には、プロジェクトでの作業を効率化できる機能があります。本書では、この機能が使用で きる場所では、必ずその方法を紹介します。

#### キーボード ショートカット

キーボード ショートカット(Alt + X、Ctrl + H など)を使用して、Tau インターフェイス内を簡 単に移動できます。使用できるショートカットの一覧は、オンラインヘルプのトピック「エ ディタのショートカット」を参照してください。

#### 自動配置

Tau の自動配置機能を使用して、描画エリアに一連の要素を簡単に追加できます。この機能は、 アクティビティ図を描画するときに便利です。この機能の詳細については、オンラインヘルプの トピック「シンボルの追加」を参照してください。

### Tau の起動

#### Windows

Windows で Tau を起動するには、[スタート] > [すべてのプログラム] > [IBM Rational] > [IBM Rational Tau < バージョン番号 >] を選択します。

#### Linux および Solaris

Linux および Solaris (日本語版ではサポートされません)で Tau を起動するには、以下のコマンドを入力します。

<インストールパス>/bin/tau

### Tau プロジェクトの保存

Tau のプロジェクトを保存するには、メイン メニュー バーから、[ファイル] > [すべて保存] を選択します。プロジェクトの変更を自動保存するように設定するには、以下の手順を行いま す。

1. メインメニューバーから、[ツール] > [オプション] を選択します。

- **2.** [保存] タブの [自動バックアップ] パネルで [有効にする] チェックボックスを選択 し、自動保存の間隔を指定します (例:5分ごと)。
- **3.** [OK] をクリックします。

#### Tau の終了

Tau を終了するには、以下の手順を行います。

- 1. 作業内容を保存します。以下のいずれかの手順を行います。
  - ◆ Ctrl + S キーを押す。
  - ◆ [保存] ボタン ■をクリックして、作業内容を保存する。
- 2. [ファイル]>[終了]を選択するか、[閉じる]ボタン▲をクリックします。

注記

ワークスペースの要素の左側に赤いバーが付いている場合は、Tau を終了する前に作業結果を保存する必要があります。

### プロジェクト ファイルとディレクトリ

Tau では、プロジェクトディレクトリに以下のファイルとサブディレクトリが作成されます。

- ◆ プロジェクトファイル <プロジェクト名 >.ttp。
- ◆ ワークスペース < プロジェクト名 >.ttw。ワークスペースではプロジェクトを作成し、 その作業を行うことができます。
- ◆ モデルファイル <ファイル名 >.u2。UML ダイアグラム、パッケージ、コード生成の 構成など、プロジェクトのユニットファイルが含まれます。

### モデル要素名

モデル要素の名前は、以下の規則に従う必要があります。

- ◆ クラス名は、「System」のように大文字で始める。
- ◆ 操作とメソッドは、「restartSystem」のように小文字で始める。
- ◆ 単語が連結されている場合は二番目以降の単語の先頭文字を大文字にする。

## モデルビュー

Tau には1つのモデルをさまざまな面から見て構築するためのビュー機能があります。各ビュー がそれぞれ異なる角度から見たモデルの特性を表現しています。Tau では、いくつかのビューで モデルを構築できます。それぞれのビューでは、モデルの抽象的な特性を表します。モデル ビューの詳細については、オンライン ヘルプのトピック「ビュー」を参照してください。 はじめに

# レッスン1: Java プロジェクトの作成

Tau で作成した Java プロジェクトには、UML ダイアグラム、Java パッケージ、ライブラリ、ア ドイン、があります。さらに、Java のバージョンに応じたコード生成用の構成データも含まれま す。Tau は、指定された場所に、「プロジェクト ファイル」を含むディレクトリを作成します。 新規プロジェクト用に指定した名前は、プロジェクト ファイルやディレクトリにも使用され、 Tau ブラウザのプロジェクト階層の最上位に表示されます。

# レッスンの目的

このレッスンでは、Tau で新しい Java プロジェクトを作成し、プロジェクト ワークスペースを 構成し、このチュートリアルの演習に必要な Java パッケージを作成します。以下の概念につい て学習します。

- ◆ プロジェクトの構成設定
- プロジェクトのワークスペース
- ◆ プロジェクトのディレクトリ

# 演習1: Java プロジェクトの作成

この演習では、Tau で新しい Java プロジェクトとワークスペースを作成します。

## タスク 1a: Java プロジェクトを作成する

Java プロジェクトを作成するには、以下の手順を行います。

- [スタート] > [すべてのプログラム] > [IBM Rational] > [IBM Rational Tau< バージョン番号>] を選択します。
- 2. 以下のいずれかの手順を行います。
  - ◆ Ctrl + N キーを押す。
  - ◆ メインツールバーから、[ファイル] > [新規] を選択する。

- ◆ IBM Rational Tau ウェルカムページで、[新規プロジェクト] パネルにある [進む] を クリックする。
- 3. [新規] ダイアログボックスの [プロジェクト] タブで、[UML(Java コード生成用)] を選択します。
- 4. [プロジェクト名] ボックスに、「FibonacciNumber」と入力します。
- 5. [場所] ボックスに、新しいディレクトリ名を入力するか、既存のディレクトリを参照 します。
- 6. デフォルト設定の [新しいワークスペースを作成する] オプションを受け入れます。
- 7. [Java バージョン] ドロップダウン リストボックスから、バージョン 「5」を選択しま す。下図に、[新規] ダイアログボックスを示します。

| <ul> <li>ファイル プロジェクト ワークスペース サンブル</li> <li>ファイル プロジェクト ワークスペース サンブル</li> <li>WLL(AgileCコード生成用)</li> <li>WLL(C#コード生成用)</li> <li>UML(Cコード生成用)</li> <li>UML(Cコード生成用)</li> <li>UML(Java Eclipseプロジェクト用)</li> <li>UML(Java = ド生成用)</li> <li>UML(Java = ド生成用)</li> <li>UML(SDLモデリング用)</li> <li>UML(モデリング用)</li> <li>UML(モデリング用)</li> <li>UML(モデリング用)</li> <li>UML(モデリング用)</li> <li>UML(モデリング用)</li> </ul> | プロジェクト名:<br>場所:<br>C*Documents and Settings¥jpkewa¥M …<br>・<br>・<br>・<br>・<br>・<br>・<br>・<br>・<br>・<br>・<br>・<br>・<br>・ |
|----------------------------------------------------------------------------------------------------|----------------------------------------------------------------------------------------------------|
| WHL(モデル ベリファイ用)                                                                                                    | Java バージョン<br>5                                                                                                    |

- **8.** [OK] をクリックします。
- [Developer ウィザード]のデフォルト設定を受け入れ、[次へ]をクリックし、[完了] をクリックします。新しいプロジェクトとワークスペースが作成され、出力ウィンドウ に、以下のメッセージが表示されます。

Java サポートのロード中…

完了

注記:プロジェクトの作成と必要な Java ファイルのロードに要する時間は、メモ リー使用量や CPU の速度によって異なります。通常は、このプロセスに数秒 かかります。

### タスク1b:標準モデルビューを設定する

このチュートリアルの演習を完了するには、標準モデルビューでプロジェクトの作業を行いま す。標準モデルビューに切り替えるには、以下の手順を行います。

- 1. Tau ブラウザで、.ttp プロジェクト ファイルを選択します。
- 2. 以下のいずれかの手順を行います。
  - ◆ Alt + 4 キーを押す。
  - ◆ メニューバーから、[表示] > [モデル ビューの再構成] を選択する。
- 3. [ビューの再構成] ダイアログボックスで、[Standard View] を選択します。
- **4.** [OK] をクリックします。

# 演習 2: Java パッケージの作成

この演習では、ワークスペースに2つの Java パッケージを作成します。最初のパッケージは、 アプリケーション全体の概要を伝える要求分析の結果を表現したダイアグラム用です。これらの ダイアグラムは、アプリケーションの全体的な概要を示します。2つ目のパッケージはクラス図 用です。これから行うレッスンでは、分析パッケージ内にユースケース図とアクティビティ図を 作成し、クラスパッケージ内にクラス図を作成します。チュートリアルの後半では、モデルか ら Java ファイルを生成するときにクラスパッケージを「エクスポート」します。

> 注記:デフォルトでは、プロジェクトを作成すると、プロジェクトと同名の Java パッケージが1つプロジェクトに追加されます。このレッスンの最初のタス クで、プロジェクトに含まれているこのパッケージの名前を変更し、次のタ スクで、2つ目の Java パッケージを作成します。

## タスク 2a: デフォルトのパッケージ名を変更する

Java パッケージ名を変更するには、以下の手順を行います。

- 1. [モデルビュー]で、「FibonacciNumber」パッケージを選択します。
- 2. F2 キーを押します。
- 3. 「Analysis」と入力します。

## タスク 2b:新しいパッケージを作成する

新しい Java パッケージを作成するには、以下の手順を行います。

- **1.** [モデル ビュー] で、[Model] を右クリックして、[新規] > [パッケージ] を選択しま す。
- [モデルルート要素の作成]ダイアログボックスで、[要素名]フィールドに 「Implementation」と入力します。[プレゼンテーションの作成]ダイアログボックス が表示されます。
- 3. [キャンセル]をクリックして、[プレゼンテーションの作成] ダイアログボックスを閉 じます。このチュートリアルでは、パッケージ図を作成する必要はありません。
- 4. メインメニューバーから、[ファイル] > [すべて保存] を選択します。

# レッスンのまとめ

このレッスンでは、プロジェクトを作成し、プロジェクトに Java パッケージを追加しました。 次のレッスンに進み、ユース ケース図を作成してプロジェクトの作業を開始します。

# レッスン2:ユースケース図の作成

「ユース ケース図」は、あるシステムの振る舞いと機能を、外部ユーザーとのやりとりとともに 表現するダイアグラムです。ユース ケース図はシステムの動作とその利用者も表現します。

# レッスンの目的

このレッスンでは、モデリング対象のアプリケーション用に、シンプルなユース ケース図を作成 します。このレッスンでの作業を通して、ユース ケース図の描画方法のほか、以下の要素につい ても学びます。

- ◆ アクター
- ◆ ユースケース
- ▶ 関連

# 演習1:ユースケース図の作成

下図に、この演習で作成するユース ケース図を示します。

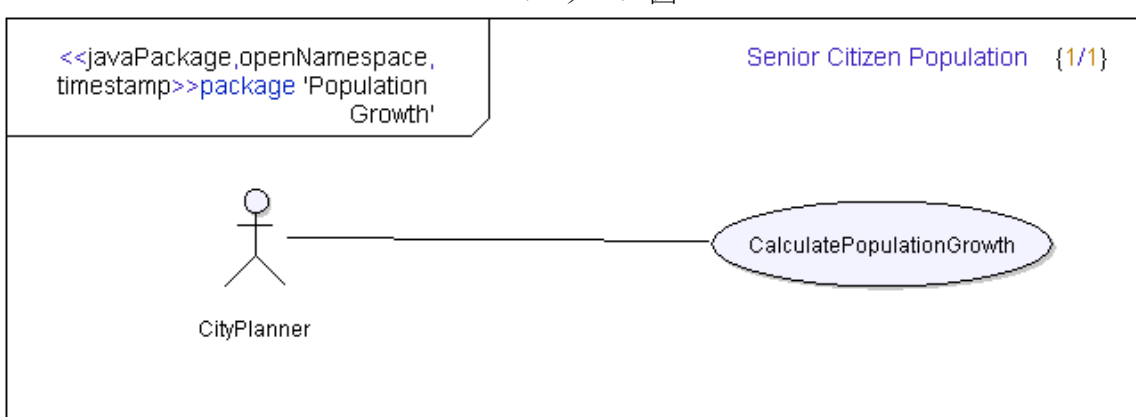

ユース ケース図

## タスク 1a: ユース ケース図を作成する

ユース ケース図を作成するには、以下の手順を行います。

- 1. 「Analysis」を右クリックします。
- **2.** [新規] > [ユース ケース図] を選択します。ワークスペースにユース ケース図が作成 され、描画エリアに表示されます。

#### タスク 1b: ユース ケース図の名前を変更する

このタスクでは、プロパティエディタを使用して、ユースケース図の名前を変更します。以下の手順を行います。

- 1. 「ユースケース図1」を右クリックし、[プロパティ]を選択します。
- **2.** [プロパティの編集] ダイアログボックスで、[名前] フィールドに設定されているデ フォルト名を「Senior Citizen Population」に変更します。
- 3. [閉じる] ボタン図をクリックして、[プロパティの編集] ダイアログボックスを閉じま す。

#### タスク 1c: アクターとユース ケースを追加する

このタスクでは、ダイアグラムにアクターとユース ケースを追加します。アクターは、システムとやりとりする外部の要素です。ユース ケースは、システムの機能を説明し、ユーザーがシステムとやりとりする目的を示します。

このダイアグラムのアクターは、ある都市に居住する高齢者の人口増加予測データを収集する目 的でシステムを使用する都市計画担当者です。ユースケースは、フィボナッチアルゴリズムを 使用して人口増加予測を算出するシステムを表現します。このデータに基づいて、担当者は新築 予定の高齢者センターの適正な規模を決定できます。

ダイアグラムにアクターとユース ケースを追加するには、以下の手順を行います。

- **1.** [描画] ツールバーの [アクター] シンボル <del>え</del>をクリックし、次に描画エリアをクリッ クします。描画エリアにアクター要素が作成されます。
- 2. デフォルト名を「CityPlanner」に変更します。
- **3.** [描画] ツールバーの [ユース ケース] シンボル をクリックします。 描画エリアに ユース ケース要素が作成されます。
- 4. デフォルト名を「CalculatePopulationGrowth」に変更します。

#### タスク 1d: 関連を追加する

関連ラインは、ユースケース図の2つの要素間の関係を示します。このタスクでは、都市計画担当者とこのアプリケーションのユースケースの間のやりとりを示す関連ラインを描画します。 [描画] ツールバーの[関連] シンボルを使用するか、「CityPlanner」要素の関連「ハンドル」を選択して、関連ラインを追加できます。

ハンドルを使用して関連ラインを描画するには

- 1. 描画エリアで、「CityPlanner」を選択します。
- 2. 下図に示すように、「CityPlanner」要素の下にある関連「ハンドル」をクリックします。

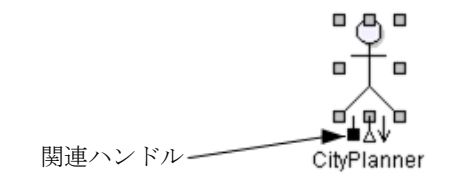

**3.** 「CalculatePopulationGrowth」ユースケース要素内の任意の場所をクリックします。2 つの要素を接続する関連ラインが作成されます。

[関連] シンボルを使用して関連ラインを描画するには

- 1. [描画] ツールバーの [関連] シンボル | をクリックします。
- **2.** 「CityPlanner」の右端と「ComputePopulationGrowth」の左端をクリックします。2つの要素を接続する関連ラインが作成されます。
- 3. メインメニューバーから、[ファイル] > [すべて保存] を選択します。

描画結果は、<u>ユースケース図</u>に示すようになっているはずです。

## レッスンのまとめ

このレッスンでは、ユース ケース図を作成しました。また、ユース ケース図の以下の要素を理解しました。

- ◆ アクター
- ◆ ユースケース
- ♦ 関連

次のレッスンに進み、アクティビティ図を作成します。

# レッスン3:アクティビティ図の作成

アクティビティ図は、一連のアクティビティの表現から特定のタイプの振る舞いを導き出すため に使用します。アクティビティ図は、矢印で相互に接続された複数のアクティビティ項目で構成 されます。矢印は、ダイアグラム内のアクティビティフローの方向を示すために使用されます。

# レッスンの目的

このレッスンでは、アクティビティ図を作成します。このアクティビティ図が表すのは、都市計 画担当者がアプリケーションを使用して将来の高齢者人口増加を算出する場合に発生する一連の アクティビティです。担当者は、アプリケーションを起動し、人口増加の算出に必要なデータを 入力します。この入力データは、将来に向かっての経過年数です。アプリケーションは、入力し た年数データに基づいた人口増加の予測値を返します。

Tau を使用してアクティビティ図を作成し、以下の要素を描画する方法を学習します。

- ◆ 初期ノード
- ◆ アクションノード
- ◆ アクティビティライン
- ◆ 終了ノード

# 演習1:アクティビティ図の作成

下図に、この演習で作成するアクティビティ図を示します。

アクティビティ図

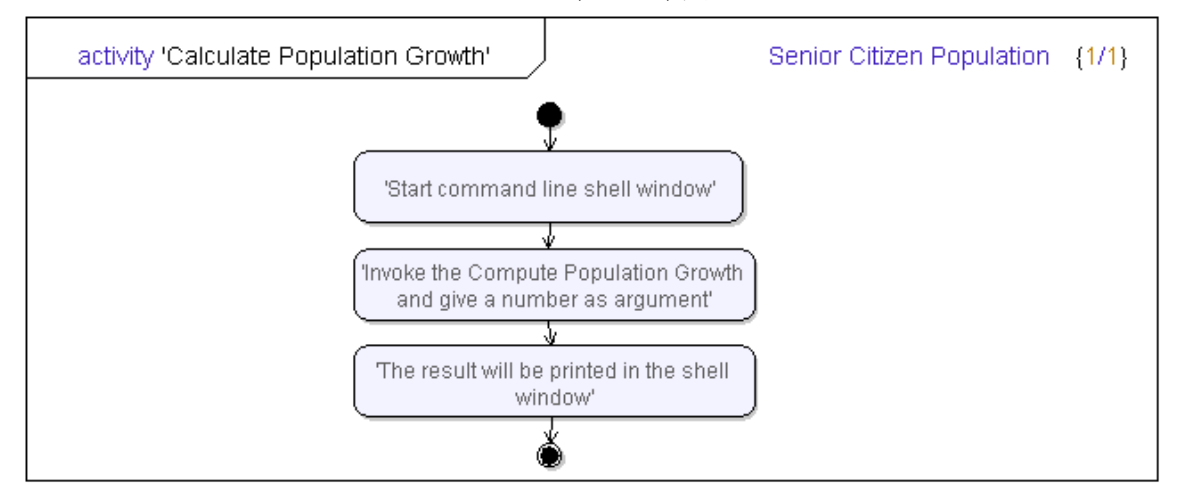

## タスク 1a: UML 設定を構成する

このタスクでは、上図に示すような<u>アクティビティ図</u>の要素を描画できるように、UML 編集の 設定を構成します。デフォルトで、Tau はアクティビティ図の要素を水平に描画するよう構成さ れています。上図のように要素を描画できるようにするため、以下の手順に従って設定を垂直方 向に変更します。

- メニューバーから、[ツール] > [オプション] > [UML] を選択し、[UML 詳細編集] タブを選択します。
- **2.** [UML 詳細編集] タブの [アクティビティ図] パネルで、[自動作成の方向] ドロップ ダウン リストボックスから [垂直] を選択します。
- **3.** [OK] をクリックします。

## タスク1b:アクティビティ図を作成する

アクティビティ図を作成するには、以下の手順を行います。

- 1. Tau ブラウザで、[Model]、「Analysis」パッケージの順で展開します。
- **2.** [新規] > [アクティビティ図] を選択します。ワークスペースにアクティビティ図が作成され、描画エリアに表示されます。

- **3.** [プロパティの編集] ダイアログボックスで、[名前] フィールドに設定されているデ フォルト名を「Senior Citizen Population」に変更します。
- 4. [保存] ボタン図をクリックして、作業内容を保存します。

### タスク 1c: アクティビティ ノードを描画する

ノードは、アクティビティフロー内の振る舞いの特定の単位を表現します。このタスクでは、 ダイアグラム内に、初期ノード、3つのアクションノード、および終了アクティビティノードを 描画します。ノードは、担当者がアプリケーションを起動して、人口増加予測のための年数デー タを入力したときに発生する振る舞いの一単位を表現しています。

アクティビティノードを描画するには、以下の手順を行います。

- **1.** [描画] ツールバーの [初期ノード] シンボル <sup>●</sup> をクリックします。描画エリアに初期 ノード要素が作成されます。
- [初期ノード]を選択している状態で、Shift + スペースバーを押して、ポップアップメニューの[アクティビティ/アクション]シンボル○を3回クリックすると、3つのアクションノードが追加できます。アクションノードを追加するたびに、ノード間に「アクティビティフロー矢印」が自動作成されます。矢印はダイアグラム内のフローの方向を示します。
- **3.** 続けて Shift + スペースバーを押し、[描画] ツールバーの [アクティビティ終了] シン ボル ③ をクリックします。
- **4.** 各アクティビティノードをクリックし、<u>アクティビティ図</u>に示すように名前を入力しま す。
- 5. メインメニューバーから、[ファイル] > [すべて保存] を選択します。

これで、アクティビティ図の描画が完了しました。描画結果は、<u>アクティビティ図</u>に示すように なっているはずです。

## レッスンのまとめ

このレッスンでは、アクティビティ図を作成しました。また、アクティビティ図の以下の要素に ついて学習しました。

- ◆ 初期ノード
- ◆ アクションノード
- ◆ 終了ノード

次のレッスンに進み、クラス図を作成します。

レッスン3:アクティビティ図の作成

# レッスン4:クラス図の作成

クラス図はシステム内の要素のタイプ、および要素間のやりとりと関係を示します。クラスの関係は通常、依存ラインまたは関連ラインで示されます。

# 演習1: クラス図の作成

この演習では、クラス図を作成し、クラス図内にクラスを描画します。クラスにはモデリング対象のアプリケーションについての操作と属性が含まれます。

## タスク 1a: クラス図を作成する

クラス図を作成するには、以下の手順を行います。

- 1. Tau ブラウザで、[Model] を展開します。
- **2.** 「Implementation」パッケージを右クリックして、[新規] > [クラス図] を選択します。 ワークスペースにクラス図が作成されます。
- **3.** [プロパティの編集] ダイアログボックスで、[名前] フィールドに設定されているデフォルト名を「Calculate」に変更します。
- **4.** [閉じる] ボタン図をクリックして、[プロパティの編集] ダイアログボックスを閉じま す。

## タスク 1b: クラスを描画する

クラスを描画するには、以下の手順を行います。

- 1. [描画] ツールバーの [クラス] シンボル ■をクリックし、描画エリアの任意の場所を クリックします。ダイアグラムにクラスが追加されます。
- 2. クラスのデフォルト名を「Fib」に変更します。

## タスク1c:属性と操作を追加する

このタスクでは、前のタスクで作成したクラスに属性と操作を追加します。ここで追加する「属 性」は、アプリケーションのはたらきで算出される結果の値を保持します。「操作」は、数値を 算出する動作を表します。

「Fib」クラスに属性と操作を追加するには、以下の手順を行います。

- 1. 「Fib」クラスを選択します。
- **2.** クラス ボックスの中央のパネルにカーソルを置き、属性のテキストボックスに「result:int」と入力します。
- **3.** クラス ボックスの下部のパネルにカーソルを置き、操作のテキストボックスに「compute(n:int):int」と入力します。
- 4. メインメニューバーから、[ファイル] > [すべて保存] を選択します。

## レッスンのまとめ

このレッスンでは、クラス図を作成しました。また、クラス図の以下の要素について学習しました。

- ▲ 属性
- ◆ 操作

次のレッスンに進み、「Fib」クラスから Java コードを生成します。

# レッスン5: Java コードの生成

# このレッスンの目的

このレッスンでは、ここまでに作成したモデルからソース コードを生成し、そのソース コード を編集します。以下の操作を学習します。

- ◆ Java コードの生成
- ◆ コードの手動追加
- ◆ Java アプリケーションの実行

# 演習1: Java コードの生成と編集

この演習では、前のレッスンで作成した「Fib」要素から Java コードを生成します。その後、生成したコードを「compute」操作に手動で追加します。Java コードを生成するには、生成先として指定するディレクトリにパッケージをエクスポートします。Java コードを含むファイルは、このディレクトリに作成されます。

## タスク 1a: Java パッケージをエクスポートする

このタスクでは、「Implementation」パッケージを Java のソース コードにエクスポートします。 以下の手順を行います。

- 1. Tau ブラウザで「Implementation」を選択します。
- 2. メニューバーから、[Java] > [エクスポート] > [パッケージ] を選択します。
- 3. [フォルダの参照] ダイアログボックスで、以下のいずれかの手順を行います。
  - ◆ [OK] をクリックして、プロジェクトディレクトリにデフォルトフォルダ 「Implementation」を作成する。
  - ◆ スクロールバーを使用して別のディレクトリを指定し、[新しいフォルダの作成]を クリックする。

「Implementation」パッケージから生成される Java コードを含む「Fib.java」という名前の ファイルが作成されます。

### タスク 1b: compute 操作のコードを追加する

このタスクでは、レッスン4:クラス図の作成で作成した compute 操作の本体であるコードを 追加します。compute 操作のコードを手動で追加するには、以下の手順を行います。

- 1. Tau ブラウザで、「Calculate」ダイアグラムをダブルクリックして開きます。
- 描画エリアで、「Fib」クラスを右クリックして、[ソースコードの編集]を選択します。 [Fib.java] タブの下にエディタが開きます。
- 3. 以下の行を削除します。

```
int result;
int compute( int n);
```

4. 削除した行に、以下のコードを挿入します。

```
int result;
int compute( int n ){
   if(n == 0)
      result = 0;
   else if(n == 1)
      result = 1;
else
   result = compute(n - 1) + compute(n - 2);
return result;
}
public static void main(String[] argv)
Fib myFib = new Fib();
myFib.compute( new Integer(argv [0]).intValue() );
         System.out.println( "The result is " + myFib.result );
   }
}
```

## タスク 1c: 更新したモデルを表示する

このタスクでは、前のタスクでコードを追加して更新したモデルを表示します。デフォルトで、 Tau はソース コードの編集時にモデルを自動更新するように構成されています。作業内容を保存 すると、Tau はプロジェクト内の更新されたソース ファイルを検出し、モデルを更新します。

前のタスクで行った更新内容を表示するには、以下の手順を行います。

- 1. Tau ブラウザで、[モデル ビュー] タブを選択します。
- 「Implementation」パッケージディレクトリで「Fib」を展開します。下図に示すよう に、compute(int):int操作に operationBody 要素が追加されています。 operationBody は、前のタスクで追加したコードです。

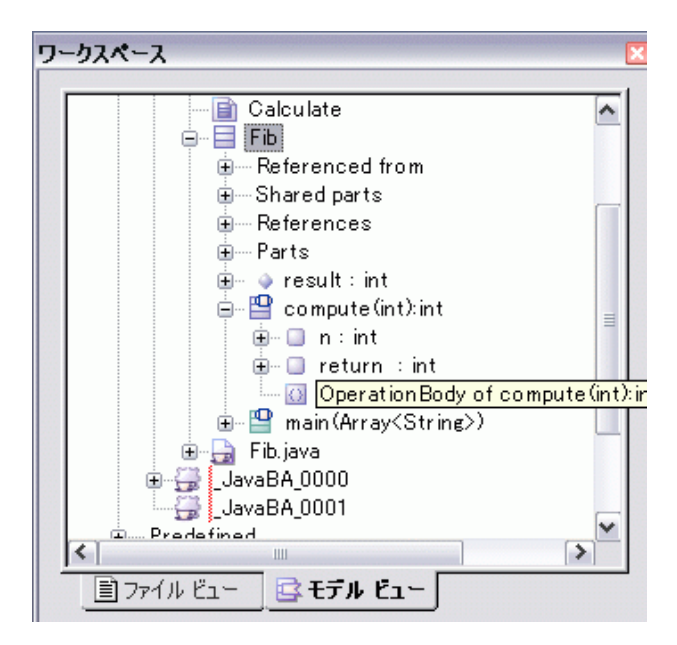

#### タスク 1d: Java コードをコンパイルする

このタスクでは、ソース コードをコンパイルします。コードをコンパイルするには、以下の手順を行います。

- 1. Tau ブラウザで、「Fib」クラスを右クリックして、[コンパイル]を選択します。
- 2. 出力ウィンドウの [スクリプト] タブに、javac コンパイル コマンドが正しく表示される ことを確認します。

注記

[スクリプト] タブに出力される表示内容は、オペレーティング システムによって異なり ます。

#### タスク le: アプリケーションを実行する

アプリケーションは、前のタスクで追加したコードによって実装された人口増加予測の値を算出 するアルゴリズムを実行します。アプリケーションを実行するには、以下の手順を行います。

- 1. コマンドウィンドウを開き、プロジェクトディレクトリに移動します。
- 2. プロジェクトディレクトリで、以下のコマンドを入力します。

java Implementation/Fib [n]

ここでは、[n]はこれからの経過年数を表す整数です。

3. Enter キーを押します。この結果は、指定した年数後に予測されるこの都市の高齢者数で す。たとえば、「22」と入力した場合、22 年後にその都市に住む高齢者数はおよそ 254 人と予測されます。

## レッスンのまとめ

このレッスンでは、Java コードを生成し、手動でコードを追加して、アプリケーションを実行しました。以下の操作を学習しました。

- ◆ Java パッケージのエクスポート
- ◆ ソース コードの編集
- ◆ モデルのテスト

まとめ

このチュートリアルでは、Java 環境で IBM Rational Tau を使用し、UML モデリングを行う手法 について紹介しました。チュートリアルで演習を行うことで、Tau 製品を理解していただけたと 思います。以下の操作方法について学習してきました。

- ◆ プロジェクトの作成
- ◆ 描画ツールとショートカットキーの使用
- ◆ ダイアグラムの描画
- ◆ Java パッケージのエクスポート
- ◆ コードのコンパイル
- ◆ モデルへの外部コードの追加

これらのタスクの実行方法を学習したことで、IBM Rational Tau の基礎知識を得ることができました。これから本製品を使用して UML モデリング プロジェクトの作業を継続していけば、さらにスキルを高め、製品に対する知識を深めることができるでしょう。

まとめ

# 技術サポートおよびドキュメント

## IBM Rational ソフトウェア・サポートへの問い合わせ

お手持ちのリソースで、問題が解決されない場合は、IBM<sup>®</sup> Rational<sup>®</sup> ソフトウェア・サポートに 連絡してください。IBM ソフトウェア・サポートでは、製品の問題解決に関する支援を行ってい ます。

# 前提条件

IBM Rational ソフトウェア・サポートに問題を送信するには、有効な Passport Advantage<sup>®</sup> ソフトウェア保守契約が必要です。パスポート・アドバンテージは、IBM の包括的ソフトウェア・ライセンスおよびソフトウェア保守(製品のアップグレードおよび技術支援)オファリングです。 次のサイトからオンラインでパスポート・アドバンテージに登録できます。<u>lhttp://www.ibm.com/</u> software/lotus/passportadvantage/howtoenroll.htm

- パスポート・アドバンテージについて詳しくは、パスポート・アドバンテージ FAQ( <u>http://www.ibm.com/software/lotus/passportadvantage/brochures\_faqs\_quickguides.html</u>) にア クセスしてください。
- ◆ さらに支援が必要な場合は、IBM 担当員に連絡してください。
- ◆ 問題をオンラインで (IBM Web サイトから) IBM Rational ソフトウェア・サポートに送 信するには、さらに以下が必要です。
- ◆ IBM Support Web サイトの登録ユーザーであること。登録について詳しくは、<u>http://</u> <u>www-01.ibm.com/software/support/</u>を参照してください。
- ◆ 許可された呼び出し元としてサービス要求ツールにリストされていること。

# 問題報告について

次のようにして、IBM Rational ソフトウェア・サポートに問題を送信します。

1. お客さまの問題のビジネス・インパクトを判別します。IBM へ問題を報告する際は、重 大度レベルを問われます。そのため、報告する問題とそのビジネス・インパクトを理解 して、評価する必要があります。

| 重大度 | 説明                                                                               |
|-----|----------------------------------------------------------------------------------|
| 1   | 問題は危機的なビジネス・インパクトを持ちます。プログラムを<br>使用できず、業務に重大な影響が出ています。この状況には、即<br>時に解決策が必要とされます。 |
| 2   | 問題は、重大なビジネス・インパクトを持ちます。プログラムは<br>使用可能ですが、非常に限定されています。                            |
| 3   | 問題は部分的なビジネス・インパクトを持ちます。プログラムは<br>使用可能ですが、比較的重要でない(業務に大きな影響はない)<br>機能が利用できません。    |
| 4   | 問題はわずかなビジネス・インパクトを持ちます。問題による業務への影響がほとんどないか、問題に対する有効な回避策が実施済みです。                  |

重大度のレベルを決めるにあたっては、下表を参照してください。

- 2. 問題を説明して、背景情報を収集します。IBM に問題を説明する際は、なるべく具体的 に説明してください。IBM Rational ソフトウェア・サポートの専門家が、問題を解決す るために効果的な支援をできるように、関連するすべての背景情報を含めてください。 時間を節約するために、以下の質問の答えを用意してください。
  - ◆ 問題の発生時に実行していたソフトウェア(複数可)のバージョンは何ですか?
  - ◆ 次のオプションを使用して、正確な製品名とバージョンを判別することができます。
  - ◆ IBM Installation Manager を始動して、「ファイル」>「インストール済みパッケージの表示」を選択します。パッケージ・グループを展開し、パッケージを選択して、パッケージ名およびバージョン番号を確認します。
  - ◆ 製品を始動して、「ヘルプ」>「製品情報」をクリックし、オファリング名とバー ジョン番号を確認します。
  - オペレーティング・システムおよびバージョン番号(サービス・パックまたはパッ チを含む)は何ですか?
  - ◆ 問題の症状に関連するログ、トレース、およびメッセージはありますか?
  - 問題を再現できますか?再現できる場合は、問題を再現するための手順は何ですか?
  - システムに変更を加えましたか?例えば、ハードウェア、オペレーティング・シ ステム、ネットワーキング・ソフトウェア、またはその他のシステム・コンポー ネントに変更を加えましたか?
  - ◆ 現在、問題に対する何らかの回避策を使用していますか?使用している場合は、
     問題の報告時にその回避策も説明する準備をお願いします。
- **3.** IBM Rational ソフトウェア・サポートに問題を送信します。次の方法で、IBM ソフト ウェア・サポートに問題の送信ができます。

- オンラインの場合: IBM Rational ソフトウェア・サポートの Web サイト (<u>https://www.ibm.com/software/rational/support/</u>) にアクセスして、Rational サポート・タスク・ナビゲーターで「サービス要求を開く (Open Service Request)」をクリックします。エレクトロニック問題報告ツールを選択し、「問題管理レコード (PMR) (Problem Management Record (PMR))」を開き、問題についてご自身の言葉で正確に記述してください。
- サービス要求を開く方法について詳しくは、<u>http://www.ibm.com/software/</u> <u>support/help.html</u>にアクセスしてください。
- IBM Support Assistant を使用してオンラインのサービス要求を開くこともできます。詳しくは、<u>http://www-01.ibm.com/software/support/isa/faq.html</u>を参照してください。
- ◆ 電話の場合:国または地域別の電話番号を調べるには、<u>http://www.ibm.com/</u> <u>planetwide/</u>の「IBM directory of worldwide contacts」で、お住まいの国名また は地域名をクリックします。
- ◆ IBM 担当員に依頼する場合:オンラインまたは電話で IBM Rational ソフトウェ ア・サポートにアクセスできない場合は、IBM 担当員に連絡してください。必要 な場合は、お客さまに代わって、IBM 担当員がサービス要求を開くことができま す。<u>http://www.ibm.com/planetwide/</u>で、各国への詳しい連絡先情報を検索でき ます。

送信した問題が、ソフトウェアの障害に関するものか、資料の欠落や不正確な記述によるもので ある場合は、IBM Rational ソフトウェア・サポートはプログラム診断依頼書 (APAR) を作成しま す。APAR には、問題の詳細が記述されます。IBM ソフトウェア・サポートは可能な限り、 APAR が解決されてフィックスが提供されるまでの間に実施できる回避策を提供します。IBM は、同一の問題を経験している他のユーザーが同じ解決方法を利用できるように、IBM Rational ソフトウェア・サポート Web サイトに解決済みの APAR を公開し、毎日更新しています。

# Tau ヘルプ

Telelogic Tau ヘルプは、このチュートリアルで取り上げているほとんどのトピックに関する情報 を提供しています。ヘルプには、以下のいずれかの方法でアクセスできます。

- [スタート] メニューから、[すべてのプログラム] > [IBM Rational] > [IBM Rational Documentation] > [IBM Rational Tau <バージョン番号 >] をクリックする。
- ◆ Tau インターフェイスの [ヘルプ] メニューから表示する。

下表に、このチュートリアルで取り上げている重要な概念について、さらに詳しく説明している オンライン ヘルプのトピックの一覧を示します。

| ヘルプ トピック   | 参照情報                                            |
|------------|-------------------------------------------------|
| UML と Java | Java 環境における、Tau を使用した UML モデリ<br>ングについての全般的な情報。 |
| ダイアグラムの操作  | ダイアグラムの作成、保存、出力、その他の一般<br>的なダイアグラム操作に関する情報。     |
| UML 言語ガイド  | UML 言語構成要素およびモデル要素をすべて網羅した概説。                   |

# 索

弓|

#### J

Java 言語 コードの編集 21 生成コード 21 パッケージ 9

#### L

Linux 3

#### S

Solaris Tau の起動 3

#### Т

Tau 2 技術サポート 27 起動 3 終了 4 ドキュメント 27 閉じる 4 プロジェクト 4

#### W

Windows Tau の起動 3

#### あ

アクティビティ図 作成 16

#### え

エクスポート Java パッケージ 21

#### か

カスタマ サポート 27

### き

技術サポート 27 起動 Linux Tau 3 Tau 3 Windows Tau 3

#### く クラス図 作成 19

し 終了 Tau 4

#### そ 操作 20

た ダイアグラム アクティビティ 16 クラス 19

ユースケース 12

#### つ

追加 アクター 12 関連ライン 13 コード 22 操作 20 属性 20 ツールのヒント 3

# て

ディレクトリ 4

#### と ドキュメント 27

#### 閉じる Tau 4

#### な

名前 要素 4 名前の変更 9,12

#### は

パッケージ 作成 9 名前の変更 9

#### くび

標準モデル ビュー 構成 9 開く Tau 3

#### S

ファイル 4 プロジェクト 4 作成 7 ディレクトリ 7 ファイル 7 保存 3

#### ほ

本書で使用する 表記規則 2

### Ł

モデル ビュー 5 要素名 4

#### ゆ

ユース ケース図 11 作成 12

#### よ

要素 名前 4